## **Instruction's for Online Fee Payment**

| KUHS"S            | tudents              | 19 4 4 4 4 4 4 4 4 4 4 4 4 4 4 4 4 4 4 4 |
|-------------------|----------------------|------------------------------------------|
| Student ID        |                      |                                          |
| Date of Birth     | Day V Month V Year V |                                          |
|                   | <u>EMR3</u> ©        |                                          |
| Enter the Captcha |                      |                                          |
| Enter the Captcha |                      |                                          |

Step 1: Login to payment portal using student registration no. and your date of birth.

## Step 2: Click on Payment Menu

| <u>.</u>                   | KERALA UNIVERSITY OF HEALTH SCIENCES | Logged in as 2000-000-000-000-000-000-000-000-000-00 |  |
|----------------------------|--------------------------------------|------------------------------------------------------|--|
| Home Payments Check Paymer | t Status Payment History Logout      |                                                      |  |
| Miscellaneou               | us Fee Payments                      |                                                      |  |
| Purmore                    | Niscellaneous Fee - Payment          |                                                      |  |
| Pavee                      | Sciecter urpose                      |                                                      |  |
| Mobile No.                 |                                      |                                                      |  |
| Email ID                   |                                      |                                                      |  |
| Amount Payable             |                                      |                                                      |  |
|                            | Save & Proceed                       |                                                      |  |
|                            |                                      |                                                      |  |
|                            |                                      |                                                      |  |
|                            |                                      |                                                      |  |
|                            |                                      |                                                      |  |
|                            |                                      |                                                      |  |
|                            |                                      |                                                      |  |
|                            |                                      |                                                      |  |
|                            |                                      |                                                      |  |
|                            |                                      |                                                      |  |
|                            |                                      |                                                      |  |
|                            |                                      |                                                      |  |
|                            |                                      |                                                      |  |
|                            |                                      |                                                      |  |
|                            |                                      |                                                      |  |
|                            |                                      |                                                      |  |

| KUHS Suite   Le                 | og in X             | e-pay Admin Panel   Log in | н 🗙 👲 Ка         | erala University of Heal | th Sc 🗙 KUHS Faculty | Portal ×  | 👲 KUHS Student Re | gistration X 📴 p  | gAdmin 4       | 🗙 🧕 KUHS -Kerala Health University | × Logged in as MUSHARAF NA | × +      | - (                     | ) ×       |
|---------------------------------|---------------------|----------------------------|------------------|--------------------------|----------------------|-----------|-------------------|-------------------|----------------|------------------------------------|----------------------------|----------|-------------------------|-----------|
| $\leftrightarrow \rightarrow c$ | ۳<br>۵              | 🔏 14.139.185.15            | 50/miscellaneous | -payments/main/fra       | ime.html             |           |                   |                   |                |                                    | … ⊠ ☆                      |          | lii\ 🖸                  | ≣ ®       |
|                                 |                     |                            |                  |                          |                      | Responsiv | e ‡ 1510 × 871 📩  | DPR: 1 \$ No Thro | tling 🗧 🚯      |                                    |                            |          | Ó                       | ) ¢ ×     |
|                                 |                     |                            | к                | FRALAIN                  | JIVERSITY (          | F HFAI TH | SCIENCES          |                   | Logged in as N | IUSHARAF NABI KHANDAY              |                            |          |                         |           |
|                                 |                     | <u></u>                    |                  |                          |                      |           | SelEneEs          |                   | 04-03-2020 15  | :00:05                             |                            |          |                         |           |
|                                 |                     | Home Payments Ch           | heck Payment Sta | tus Payment His          | story Logout         |           |                   |                   |                |                                    |                            |          |                         |           |
|                                 |                     | Misc                       | ellaneous F      | ee Payments              |                      |           |                   |                   |                |                                    |                            |          |                         |           |
|                                 |                     |                            | Mi               | iscellaneous Fee -       | Payment              |           |                   |                   |                |                                    |                            |          |                         |           |
|                                 |                     | Purpose                    | В                | onafide certificate      |                      |           | ~                 |                   |                |                                    |                            |          |                         |           |
|                                 |                     | Payee                      | M                | JSHARAF NABI KHA         | NDAY                 |           |                   |                   |                |                                    |                            |          |                         |           |
|                                 |                     | Mobile No.                 | 80               | 089513724                | 4                    |           |                   |                   |                |                                    |                            |          |                         |           |
|                                 |                     | Amount Payable             | a 10             | eejin lai @ginali.com    |                      |           |                   |                   |                |                                    |                            |          |                         |           |
|                                 |                     | Amount I ayaon             |                  | Sava & Drasad            |                      |           |                   |                   |                |                                    |                            |          |                         |           |
|                                 |                     |                            |                  | Save & Floceed           |                      |           |                   |                   |                |                                    |                            |          |                         |           |
|                                 |                     |                            |                  |                          |                      |           |                   |                   |                |                                    |                            |          |                         |           |
|                                 |                     |                            |                  |                          |                      |           |                   |                   |                |                                    |                            |          |                         |           |
|                                 |                     |                            |                  |                          |                      |           |                   |                   |                |                                    |                            |          |                         |           |
|                                 |                     |                            |                  |                          |                      |           |                   |                   |                |                                    |                            |          |                         |           |
|                                 |                     |                            |                  |                          |                      |           |                   |                   |                |                                    |                            |          |                         |           |
|                                 |                     |                            |                  |                          |                      |           |                   |                   |                |                                    |                            |          |                         |           |
|                                 |                     |                            |                  |                          |                      |           |                   |                   |                |                                    |                            |          |                         |           |
|                                 |                     |                            |                  |                          |                      |           |                   |                   |                |                                    |                            |          |                         |           |
|                                 |                     |                            |                  |                          |                      |           |                   |                   |                |                                    |                            |          |                         |           |
|                                 |                     |                            |                  |                          |                      |           |                   |                   |                |                                    |                            |          |                         |           |
|                                 |                     |                            |                  |                          |                      |           |                   |                   |                |                                    |                            |          |                         |           |
|                                 |                     |                            |                  |                          |                      |           |                   |                   |                |                                    |                            |          |                         |           |
|                                 |                     |                            |                  |                          |                      |           |                   |                   |                |                                    |                            |          |                         |           |
|                                 |                     |                            |                  |                          |                      |           |                   |                   |                |                                    |                            |          |                         |           |
|                                 |                     |                            |                  |                          |                      |           |                   |                   |                |                                    |                            |          |                         |           |
|                                 |                     |                            |                  |                          |                      |           |                   |                   |                |                                    |                            |          |                         |           |
|                                 |                     |                            |                  |                          |                      |           |                   |                   |                |                                    |                            |          |                         |           |
|                                 |                     |                            |                  |                          |                      |           |                   |                   |                |                                    |                            |          |                         |           |
|                                 |                     |                            |                  |                          |                      |           |                   |                   |                |                                    |                            |          |                         |           |
|                                 |                     |                            |                  |                          |                      |           |                   |                   |                |                                    |                            | li.      |                         |           |
|                                 |                     |                            |                  |                          |                      |           |                   |                   |                |                                    |                            |          |                         |           |
| ۹ 🖿                             | Type here to search |                            | 0 #              | i 🤤 🗖                    | 🔒 🔟 📓                | 😫 😚       | 9 🛷 🖻             | 🧠 🍞 崔             | ) XI           |                                    |                            | へ 臣 小) E | NG 03:14 PM<br>04-03-20 | ۸<br>20 🔁 |

Step 3: Select appropriate purpose, enter details and click on Save & Proceed.

## Step 4: Click on Proceed to Pay

| If the e-payment transaction fails, please<br>for checking the e-payment status or inti | Do Not submit any fresh application<br>ating another e-payment transaction. | ns. Instead, kindly select | the Menu VIEW STATUS        |
|-----------------------------------------------------------------------------------------|-----------------------------------------------------------------------------|----------------------------|-----------------------------|
|                                                                                         |                                                                             |                            | Devenue de Reference        |
| Name                                                                                    | Bonatide certificate Fee<br>(Rs.)                                           | Application Number         | Payment Reference<br>Number |
| MUSHARAF NABI KHANDAY                                                                   | 1000                                                                        | 20423                      | KUHSMISBOC20423451          |

|                            |                                                                                                    | Payment Details                                                                                                    |
|----------------------------|----------------------------------------------------------------------------------------------------|----------------------------------------------------------------------------------------------------|
| Tra                        | ansaction ID                                                                                                  | : 14547                                                                                                    |
| Pa                         | ayment Reference No.                                                                                          | : KUHSMISBOC20423451                                                                                                    |
| An                         | nount                                                                                                    | : Rs. 1000 /-<br>(Additional Bank charges may apply)                                                                       |
| Atte<br>You<br>in e<br>you | ention<br>I will be redirected to the SBI I<br>each steps for successful cor<br>I will get 'Success' message. | Epay portal for the payment. Follow the instructions carefully mpletion of payment. Do not refresh or close the page until |
| <u>Not</u><br>Pay<br>Sav   | <u>te</u><br>vment can be made using Intel<br>ve your transaction ID for futur                                | rnet banking and Credit card only.<br>re reference. Thanks!                                                                |
|                            |                                                                                                    | Pay Now Cancel                                                                                                    |

Step 6: Now you are in SBI epay payment gateway. You shall choose payment type to do payment. Payments Modes : Credit Card, Internet Banking and UPI.

## **OSBIePay**

| Payment Details  |                                               |                 |                             |
|------------------|-----------------------------------------------|-----------------|-----------------------------|
| Credit Card      | Please enter your card details                |                 | Order Summary               |
| Internet Banking | Card Number                                   |                 | Order No.:                  |
|                  |                                               | VISA 🌖 🔤 RuPay> | 14547                       |
| выморі           | Expiry Date/Valid Thru                        | CVV/CVC 4-DBC   | Marchant Name:              |
|                  | Month v Year v                                | θ               | Kerala University of Health |
|                  | Name of the card holder                       |                 | Sciences                    |
|                  | Name as on card                               |                 | Amount: 1000.00             |
|                  | Use your GSTIN for claiming input tax (Option | al)             | Processing fee:             |
|                  | Pay Now                                       |                 | GST:                        |
|                  |                                               | Cancel          |                             |
|                  |                                               |                 | Total:                      |
|                  |                                               |                 | APM ID: PG_TRANS_396        |
|                  | MasterCard. Verified by<br>SecureCode. VISA   | ymantec.        |                             |

Step 7: On successful competition of payment you will get a success page.

| ✓ Your Payn      | nent was Successful!                                                                                                    |
|------------------|----------------------------------------------------------------------------------------------------|
| Transaction ID   | : 14698                                                                                                    |
| Application No.  | : 20794                                                                                                    |
| SBI Epay Ref No. | : 105462350(335)                                                                                                    |
| Name             |                                                                                                    |
| Address          | : Cite Prist And, Duky Romaniel Sollage of<br>Nursing, Kozhikode R.O., Yuri ing dia an<br>Suzi and Statistica (Statistica) |
| Amount Paid      | : Rs. 1/-                                                                                                    |
| Transaction Date | : 05-03-2020                                                                                                    |
| Please note      | the details for future reference                                                                                           |

Step 8: Print acknowledgement and attach with your application letter and send it to university for further proceedings.